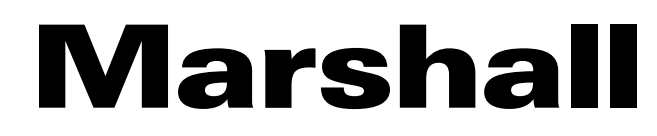

Broadcast A/V Division

# CV420-30X-IP

## 30X IP Zoom Camera

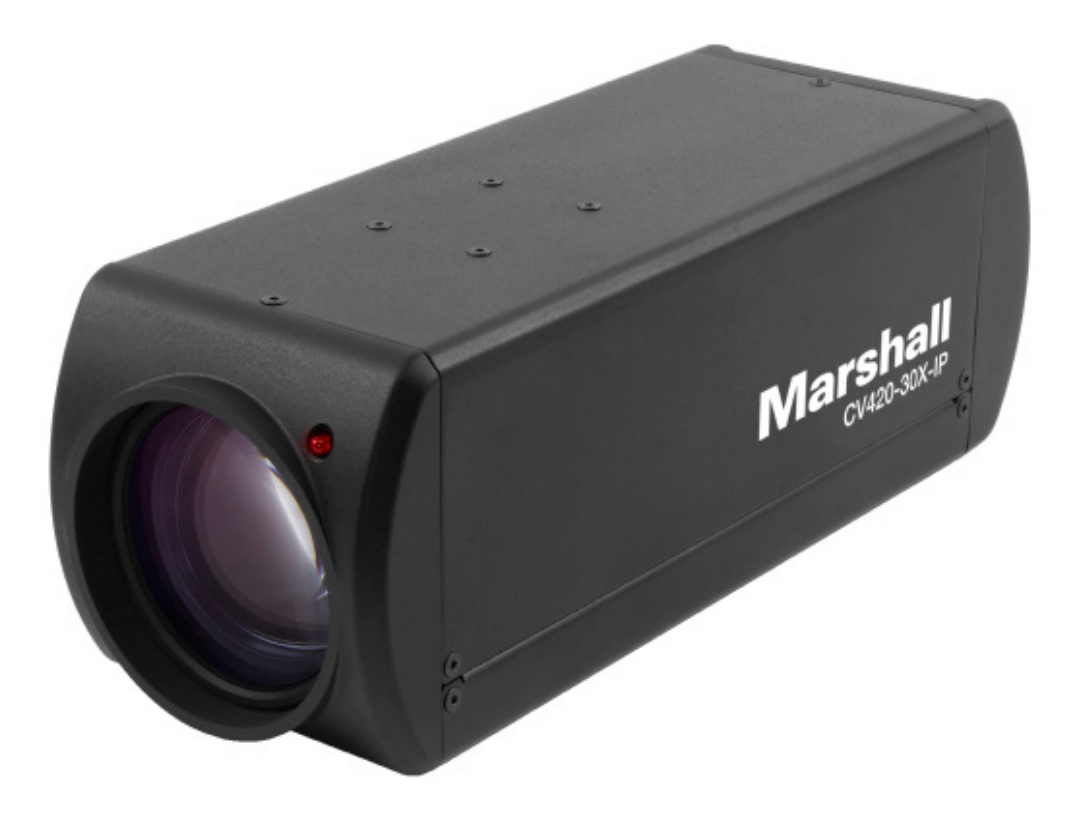

# **User Manual**

# **Table of Contents**

| Safety Instructions                                  | 02 |
|------------------------------------------------------|----|
| 1. Package Contents ······                           | 04 |
| 2. Function Introduction ······                      | 04 |
| 2.1 I/O Functions Introduction                       | 04 |
| 2.2 Tally Indicator Light Function Description ····· | 05 |
| 3. Installation Instructions                         | 05 |
| 3.1 Installation Basics ······                       | 05 |
| 3.2 Connecting Devices ·····                         | 06 |
| 4. Network Function Settings                         | 09 |
| 4.1 Web System Requirements ·····                    | 09 |
| 4.2 Connecting Camera to Network ·····               | 09 |
| 4.3 Web Page Function Description ·····              | 12 |
| 5. Specifications                                    | 24 |
| 6. Troubleshooting                                   | 26 |
| Warranty                                             | 27 |

## Safety Instructions \_\_\_\_

#### 1. Operation

- 1.1 Use camera in the recommended operating environments.
- 1.2 Do not place the camera in tilted position.
- 1.3 Do not place the product on an unstable cart, stand or table.
- 1.4 Do not use this product near water, extreme humidity or high heat.
- 1.5 Use recommended <sup>1</sup>/<sub>4</sub>"-20 mounts and attachments.
- 1.6 Use the power supply that is provided in box.
- 1.7 Always take the following precautions when handling the power plug. Failure to do so may result in sparks, shock or fire:
  - Ensure the plug is free of dust before inserting it into a socket.
  - Ensure that the plug is inserted into the socket completely and securely.
- 1.8 Do not overload wall sockets, use long extension cords, or plug camera into multioutput power strips.
- 1.9 Do not block vents on the camera body as they provide ventilation and prevent the product from overheating.
- 1.10 Do not open or remove camera body, camera warranty is void if opened.
- 1.11 Unplug the product from the wall outlet and consult a licensed service technician when the following conditions arise:
  - f the power cords are damaged or frayed.
  - If liquid is spilled into the product or the product has been exposed to rain or water.

#### 2. Installation

2.1 For security consideration, please make sure any mounts that are used are standard UL or CE safety certified and installed by technician personnel.

#### 3. Storage

- 3.1 Do not mount camera where power cord can be stepped on, as this may result in fraying or damage to the lead or the plug.
- 3.2 Never allow debris or objects of any kind to penetrate camera body. Never allow liquid of any kind to spill onto or into the camera body.
- 3.3 Unplug this product during thunderstorms, during electrical surges, or if it is not going to be used for an extended period of time.
- 3.4 Do not place camera or accessories on top of vibrating equipment or heated objects.

#### 4. Cleaning

4.1 Unplug all the cables before cleaning. Use a damp cloth for cleaning. Do not use liquid or aerosol cleaners or allow any liquids to enter camera body.

#### **Precautions**

Warning: To reduce the risk of fire or electric shock, do not expose this camera to rain, moisture, debris or liquids.

If the HD camera will not be used for an extended time, unplug it from the power socket.

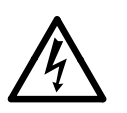

**Caution:** To reduce the risk of electric shock, do not remove cover (or back). No userserviceable parts inside. Refer servicing to licensed service personnel. Please do not open it by yourself

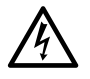

This symbol indicates that this equipment may contain dangerous voltage which could cause electric shock.

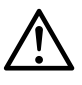

This symbol indicates that there are important operating and maintenance instructions in this User Manual with this unit.

#### **FCC Warning**

This product has been tested and found to comply with the limits for a Class B computer device, pursuant to Article 15-J of FCC Rules. These limits are designed to provide reasonable protection against harmful interference in a residential installation.

This digital apparatus does not exceed the Class B limits for radio noise emissions from digital apparatus as set out in the interference-causing equipment standard entitled "Digital Apparatus" ICES-003 of Industry Canada.

Cet appareil numerique respecte les limites de bruits radioelectriques applicables aux appareils numeriques de Classe B prescrites dans la norme sur le material brouilleur: "Appareils Numeriques, " NMB-003 edictee par l'Industrie.

#### EN55032 (CE Radiation) Warning

Operation of this equipment in a residential environment could cause radio interference.

## 1. Package Contents \_\_\_\_\_

# CV420-30X-IP Power Cord Power Adapter Image: Cv420-30X-IP Image: Cv420-30X-IP

## 2. Function Introduction \_

## **2.1 I/O functions Introductions**

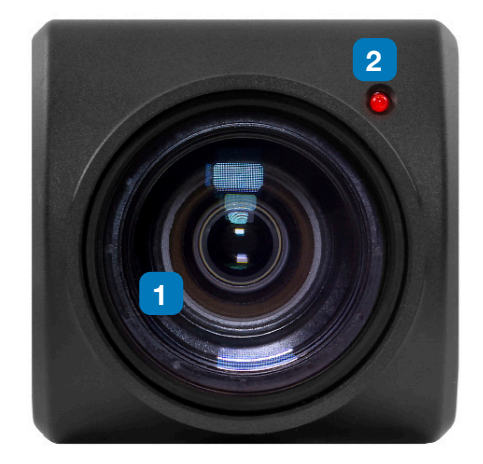

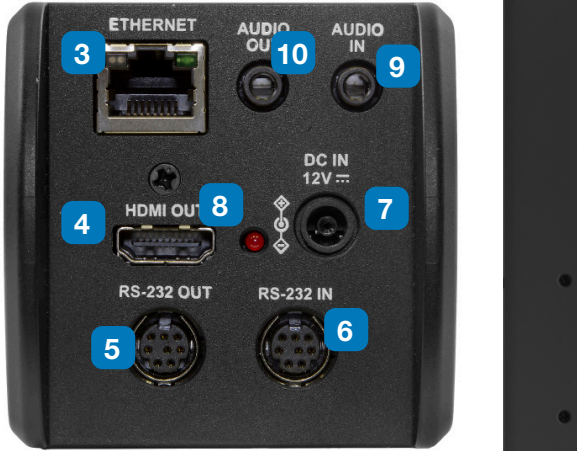

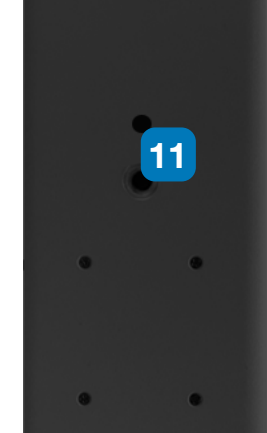

| No. | Item.                      | Function Descriptions                                                                                             |
|-----|----------------------------|----------------------------------------------------------------------------------------------------|
| 1   | Lens                       | 30x HD/UHD camera lens                                                                                            |
| 2   | Tally indicator light      | Tally light displays status of the camera                                                                         |
| 3   | Network port               | Network port. Support routers or hubs (IEEE 802.3 af) with PoE power supply support                               |
| 4   | HDMI output                | The factory output resolution is 4K/30. Please make sure that the connected display device supports 4K resolution |
| 5   | RS232 output               | RS232 output port. At most 7 cameras can be connected in a serial connection                                      |
| 6   | RS232 input                | RS232 input port. At most 7 cameras can be connected in a serial connection                                       |
| 7   | DC 12 V power<br>connector | AC power supply connecting port                                                                                   |
| 8   | Power indicator light      | After power is on, the indicator light will display in red                                                        |
| 9   | Audio input                | 3.5mm Audio Input supports Line-level or Mic-level Stereo/Mono input                                              |
| 10  | Audio output               | Loop-through 3.5mm Output                                                                                         |
| 11  | Tripod screw holes         | The camera is mounted on a (specification) 1/4", 20 UNC tripod deck                                               |

#### 2.2 Tally Indicator Light Function Description

**2.2.1** The tally indicator light function may be enabled through the control of RS232 command. The setting method is as follows:

Tally Mode : 8x 01 7E 01 0A 01 0p FF

p = 0 : OFF

- p = 4 : On (half-brightness)
- p = 5 : On (full-brightness)

## 3. Installation Instructions \_\_\_\_\_

#### **3.1 Installation Basics**

3.1.1 CV420-30X-IP Dimensions

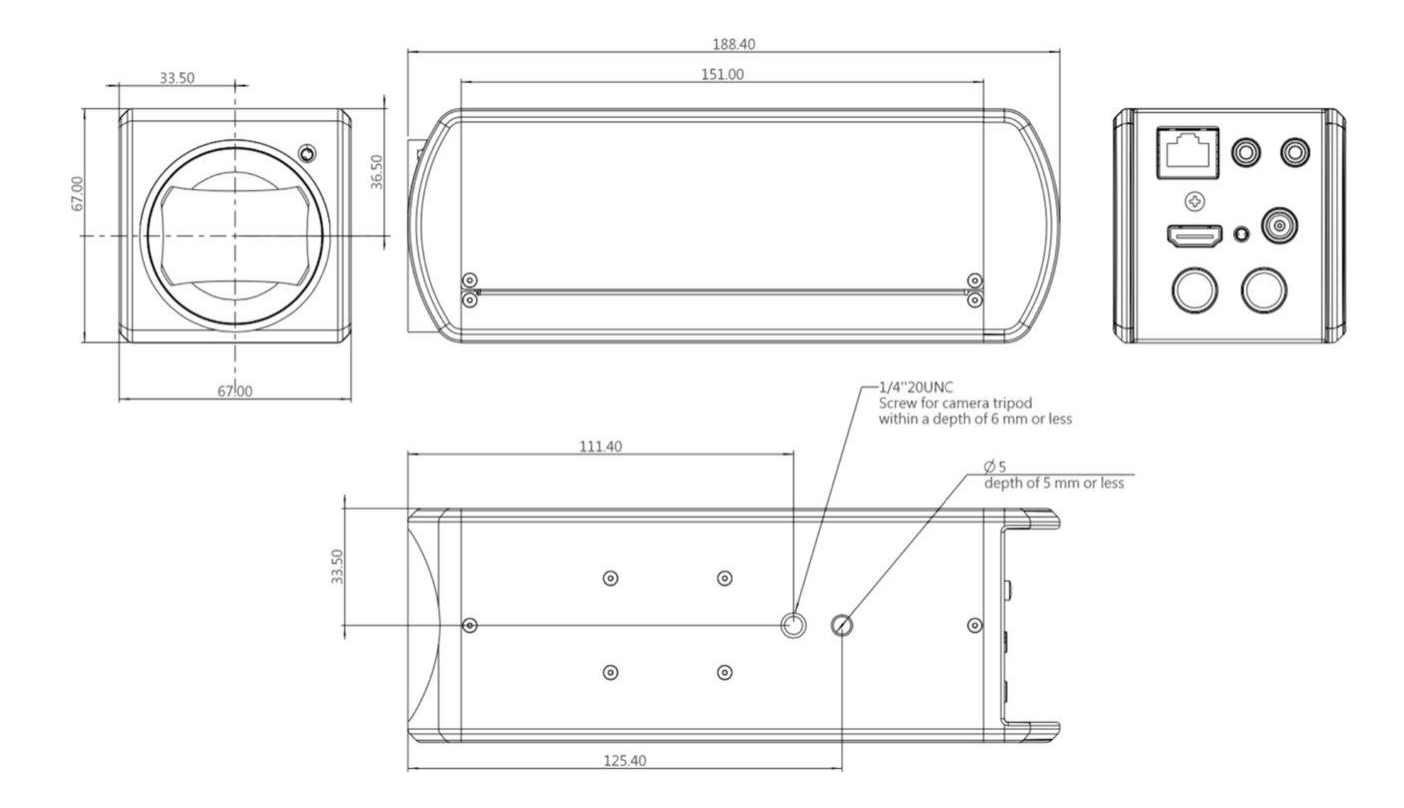

## 3.2 Connecting devices

3.2.1 HDMI connection to TV/display screen

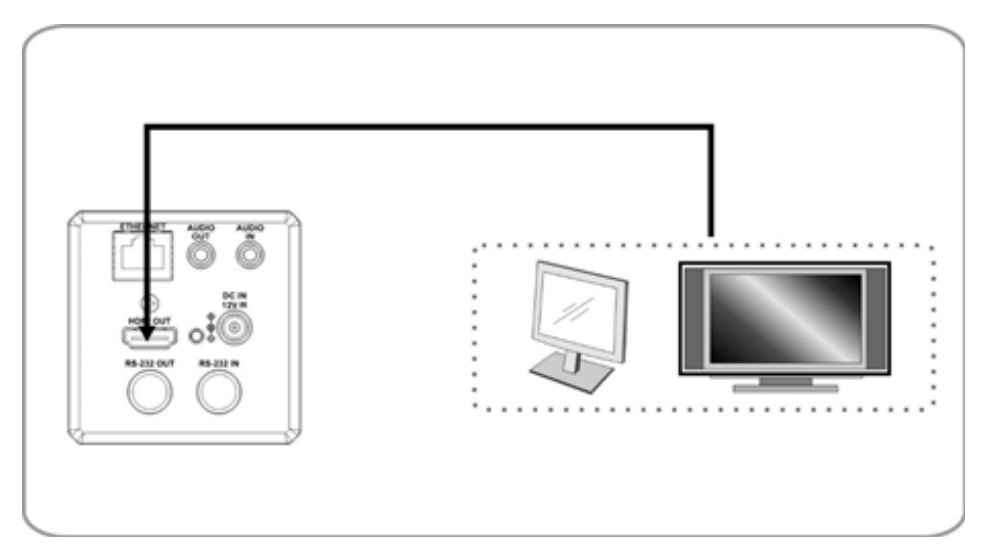

#### 3.2.2 Connecting to Internet

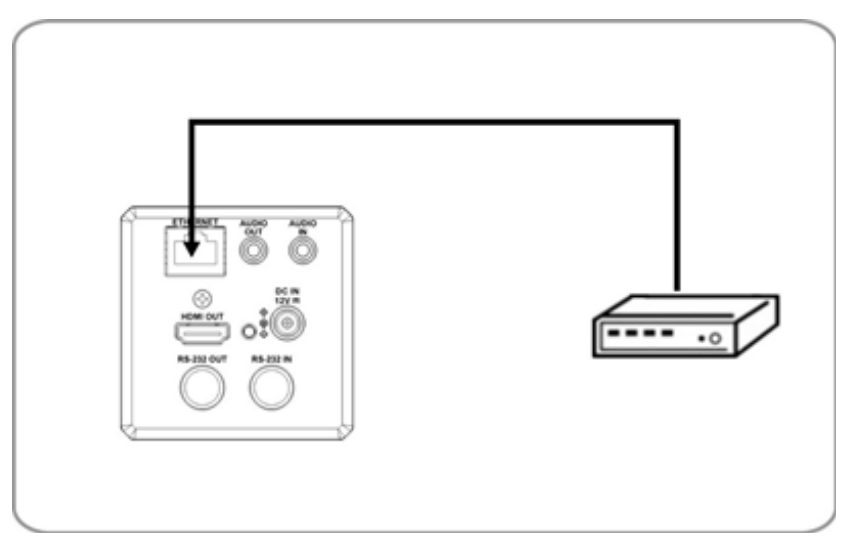

For details of web page connection setting and description, please refer to Chapter 5 Network Function Settings Description.

3.2.3 Connecting AUDIO IN

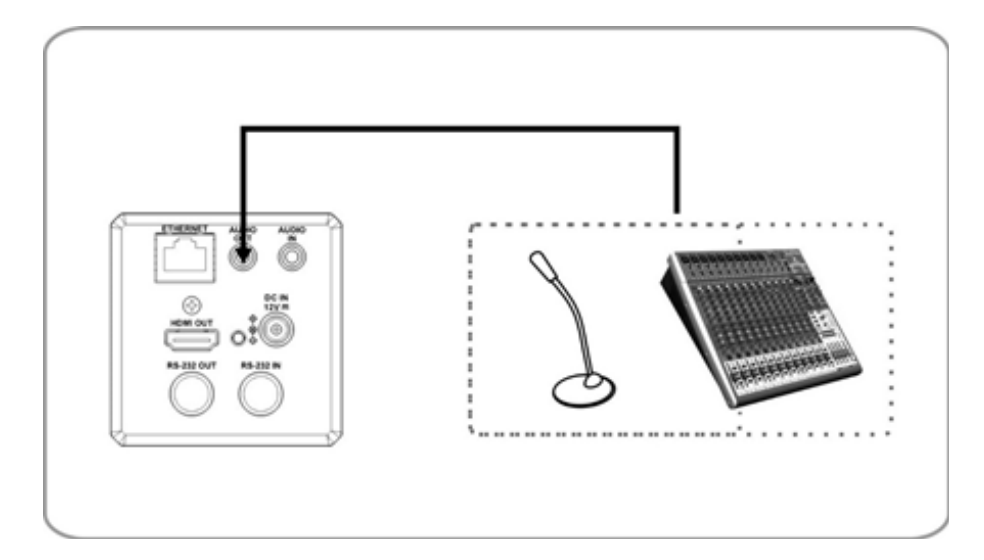

#### 3.2.4 Connecting RS-232

CV420 camera includes a RS232 IN and OUT for Daisy Chain style connections, or can be setup via home run using splitters (use CV620-CABLE-07 extenders to convert to CAT RJ45 cables for longer runs).

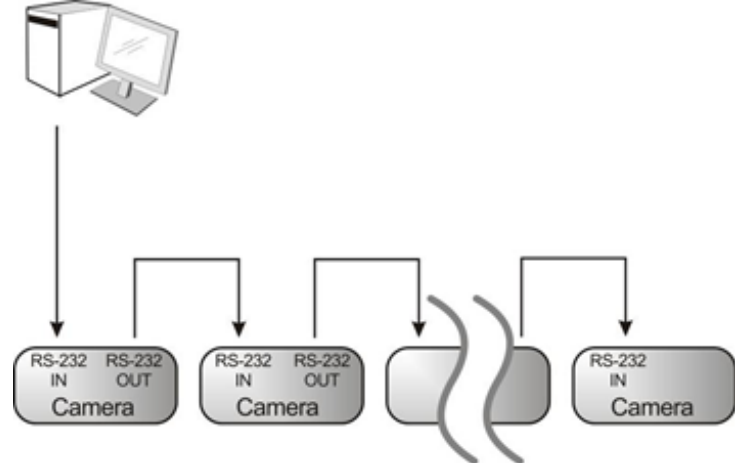

• RS-232 pin definition description

#### RS-232 IN Pins Instructions

|             | NO | Pins   | Signals                 |
|-------------|----|--------|-------------------------|
| $\frown$    | 1  | DTR    | Data Transmission Reade |
| <b>a</b> 78 | 2  | DSR    | Data Set Reade          |
| (6 43)      | 3  | TXD    | Transmit Data           |
|             | 4  | GND    | Ground                  |
|             | 5  | RXD    | Receive Data            |
|             | 6  | GND    | Ground                  |
|             | 7  | IR OUT | IR Commander Signal     |
|             | 8  | N.C.   | No Connection           |

#### RS-232 Connection Instructions

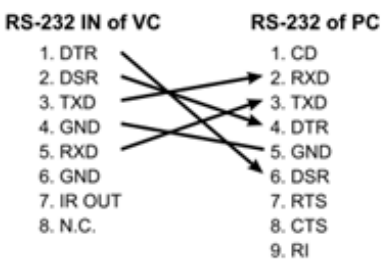

#### RS-232 OUT Pins Instructions

|          | NO | Pins | Signals                 |
|----------|----|------|-------------------------|
| $\frown$ | 1  | DTR  | Data Transmission Reade |
| โลเซเล   | 2  | DSR  | Data Set Reade          |
|          | 3  | TXD  | Transmit Data           |
|          | 4  | GND  | Ground                  |
|          | 5  | RXD  | Receive Data            |
|          | 6  | GND  | Ground                  |
|          | 7  | OPEN | Reserved                |
|          | 8  | OPEN | Reserved                |

#### RS-232 Connection Instructions

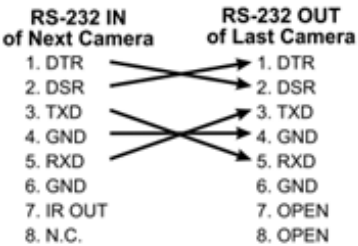

## 4. Network Function Settings

#### 4.1 Web System Requirements

#### 4.1.1 Web Browser:

- Internet Explorer 11 or above
- FireFox 66.0.3 or above
- Chrome 73 or above
- Edge 42.17134 or above
- Safari 12.1 or above

#### 4.2 Connecting Camera to Network

#### 4.2.1 Connecting to Internet

Two common connection methods are shown below

1. Connecting via switch or router

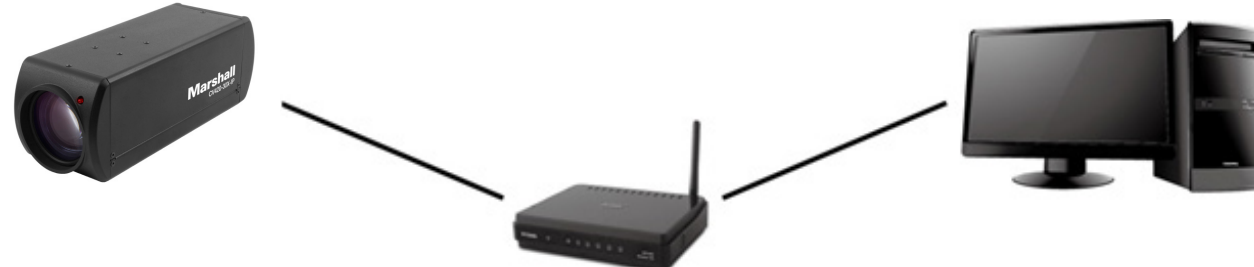

- If the camera is connected to the computer directly, the computer IP address must be modified to have the same network segment as the camera For example, the factory-preset default IP address of CV420-30X-IP is 192.168.100.100. The computer IP address must be set with the same subnet, such as 192.168.100.101, so that the computer can be connected correctly with the camera
  - Connection Diagram
  - Change network settings

| eneral                                                                                                    |                                                                            |
|----------------------------------------------------------------------------------------------------|----------------------------------------------------------------------------|
| You can get IP settings assigned aut<br>his capability. Otherwise, you need to<br>he appropriate IP settings. | omatically if your network supports<br>o ask your network administrator fo |
| Obtain an IP address automatic           Image: Use the following IP address:                                 | ally                                                                       |
| O Dbtain an IP address automatic     Use the following IP address:     IP address:                            | ally                                                                       |
| O Dotain an IP address automatic     Use the following IP address:     IP address:     Subnet mask:           | ally<br>192.168.100.101<br>255.255.255.0                                   |

#### 4.2.2 Using Marshall VMS Software to View the Images

- The CV420-30X-IP DHCP initial setting is ON. If it is connected to the local area network (LAN), the camera IP can be retrieved via the following methods
- Install Marshall VMS software (Please download from the Marshall official website, www. marshall-usa.com)
  - Open Marshall VMS software
  - Search for the camera: Press [automatically search for the device] button to locate the CV420-30X-IP camera
  - Click CV420-30X-IP in the list and start operation after connecting to network

Note: When using automatic search, the camera and computer must be in the same network segment, e.g.: 192.168.4.X

| nguage Ab                  | out      |          |     |   |  |   |               | 00        |
|----------------------------|----------|----------|-----|---|--|---|---------------|-----------|
| Device N                   | lame II  | P Addres | 5   | • |  | × | CPU<br>Memory | 5%<br>82% |
| CV420-3<br>Pan Tilt        | 0X-IP 19 | ettings  | 39  |   |  |   |               |           |
| Zoom -<br>Speed            |          |          | — 1 |   |  |   |               |           |
| Pan Tilt -<br>Speed<br>Pre | eset 0   | - Save   | 1   |   |  |   |               |           |
| P0                         | P1       | P2       | P3  |   |  |   |               |           |
|                            | P5       | P6       | P7  |   |  |   |               |           |
| P4                         |          |          |     |   |  |   |               |           |
| P4<br>P8                   | P9       | P10      | P11 |   |  |   |               |           |

Suggested minimum system requirement for HEVC 4K60 IP Streaming:

- Windows 10
- CPU: Intel i5 (7th gen and above)
- GPU: intel (7th gen and above) or Nvidia GTX 1050 and above
- Memory: 8GB(64-bits) RAM
- Ethernet : Gigabyte
- 1GB Free Disk Space

#### 4.2.3 Using the Browser to View the Images

- Open the browser, and enter the URL of CV420-30X-IP in the IP address bar e.g.: http://192.168.100.100 (default IP address)
- Enter administrator's account and password Account: admin (Default)
   Password: 9999 (Default)

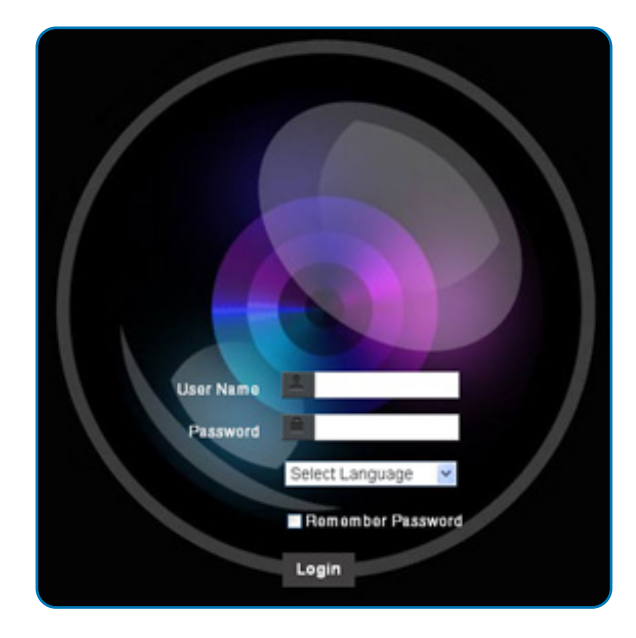

#### 4.2.4 Using RTSP Player to View the Images

Besides the browser and VMS, other free software also can be used for RTSP connection, such as VLC, Quick Time, PotPlayer, and other free software

RTSP connection address formats are as follows:

- RTSP Main Streaming => rtsp://camera IP:8554/hevc
- RTSP Sub1 Streaming => rtsp://camera IP:8557/h264
- RTSP Sub2 Streaming => rtsp://camera IP:8556/h264
- •

Example: Open VLC software and input the URL: rtsp://192.168.100.150:8557/h264

Network Protocol
Please enter a network URL:
rtsp://192.168.100.150:8557/h264

## 4.3 Web Page Function Description

#### 4.3.1 Login Screen

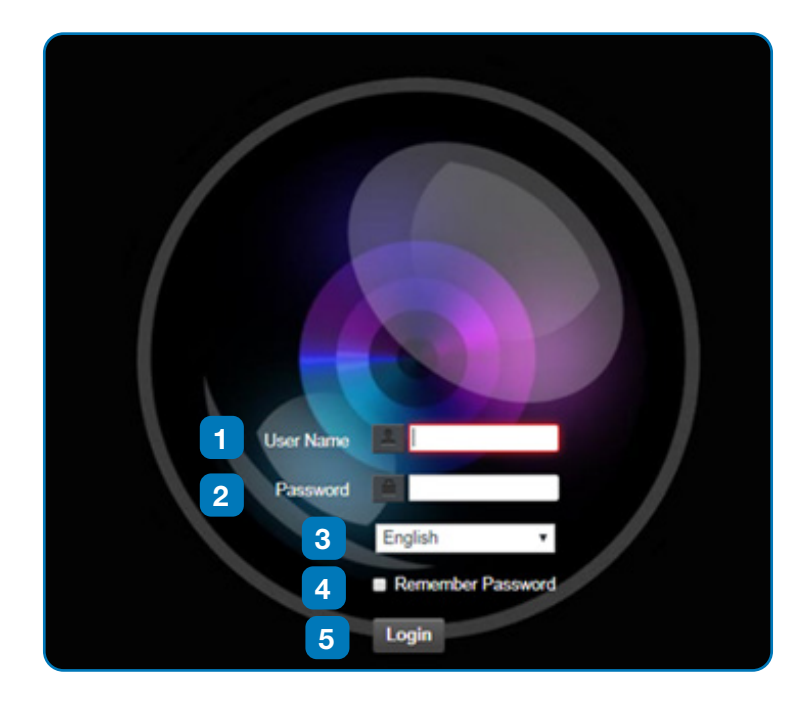

| No. | Item.              | Function Descriptions                                                              |  |  |
|-----|--------------------|------------------------------------------------------------------------------------|--|--|
| 1   | Username           | Enter user account name (default: admin)                                           |  |  |
| 2   | Password           | Enter user password (default: 9999)                                                |  |  |
| 3   | Language selection | The system currently supports English, Traditional Chinese, and Simplified Chinese |  |  |
| 4   | Remember password  | Saves user account name and password to the browser.                               |  |  |
| 5   | Login              | Log into the administrator screen on the website                                   |  |  |

# Marshall

#### 4.3.2 Viewing In Real Time

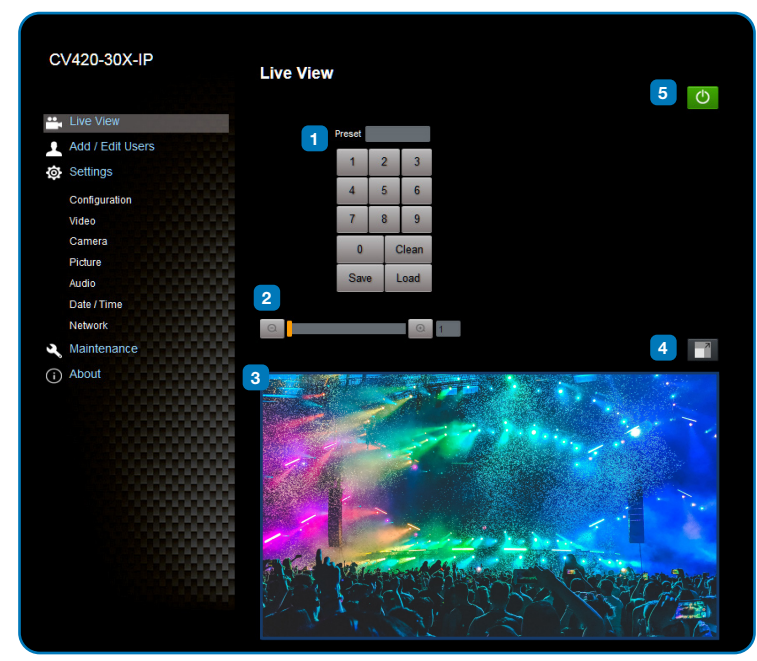

| No. | Item.                 | Function Descriptions                                |  |  |
|-----|-----------------------|------------------------------------------------------|--|--|
| 1   | Preset setting        | Select the number first and then select SAVE or LOAD |  |  |
| 2   | Zoom ratio            | Adjust the zoom-in or zoom-out ratio via scroll bar  |  |  |
| 3   | Preview window        | Display the screen currently captured by the camera  |  |  |
| 4   | Switch to Full Screen | Switch the preview window to full screen             |  |  |
| 5   | Power button          | Turn on or turn off the camera power                 |  |  |

#### 4.3.3 Account Management

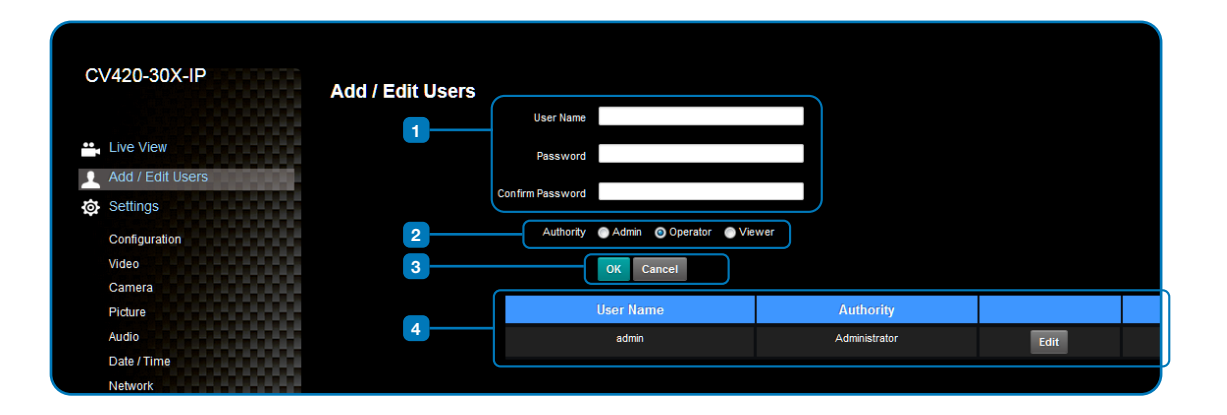

| No. | Item.              | Function Descriptions                           |                                            |           |        |  |  |  |
|-----|--------------------|-------------------------------------------------|--------------------------------------------|-----------|--------|--|--|--|
| 1   | Add user account   | Enter a username and password to add a new user |                                            |           |        |  |  |  |
| 2   | Permission setting | Set the new account r                           | Set the new account management permissions |           |        |  |  |  |
|     |                    | User Type                                       | Admin                                      | Operator  | Viewer |  |  |  |
|     |                    | View images                                     | Y                                          | Y         | Y      |  |  |  |
|     |                    | Settings                                        | Y                                          | Y         | N      |  |  |  |
|     |                    | Account<br>management                           | Y                                          | N         | N      |  |  |  |
| 3   | Applying setting   | Add the newly created user to the account list  |                                            |           |        |  |  |  |
| 4   | List of accounts   | Edit: Modify the user p                         | password and pe                            | rmissions |        |  |  |  |

#### 4.3.4 System Configurations

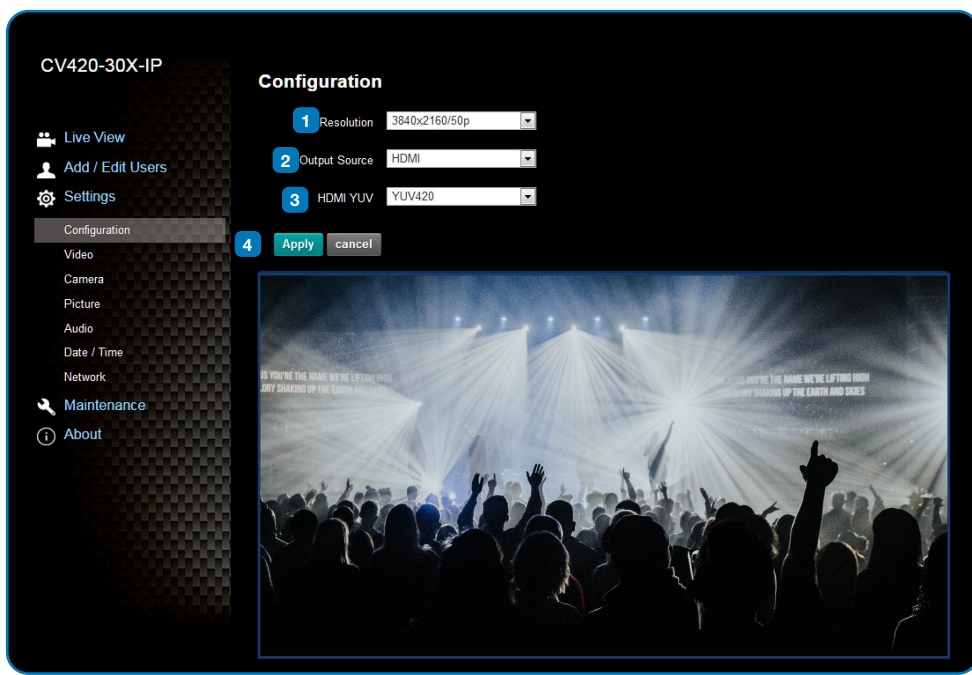

| No. | Item.         | Function Descriptions                                                                                                    |                                             |  |  |  |
|-----|---------------|----------------------------------------------------------------------------------------------------|---------------------------------------------|--|--|--|
| 1   | Resolution    | Set the resolution of the camera. Resolutions supported by the camera are as follows:<br>3840x2160P 59.94/50/29.97 fps<br>1080P 59.94/50/29.97/25 fps<br>720P 59.94/50/29.97/25 fps<br>After switching to the resolution, the camera will restart. Please refresh the browser |                                             |  |  |  |
| 2   | Output signal | According to the output resolution, selections are available for HDMI output, streaming output, or HDMI + streaming output. For output signals supported by different resolution, please refer to the following table:                                                        |                                             |  |  |  |
|     |               | Resolution                                                                                                    | Available output modes                      |  |  |  |
|     |               | 3840x2160/59.94p                                                                                                    | HDMI or streaming single output             |  |  |  |
|     |               | 3840x2160/50p                                                                                                    | HDMI or streaming single output             |  |  |  |
|     |               | 3840x2160/29.97p                                                                                                    |                                             |  |  |  |
|     |               | 3840x2160/25p                                                                                                    |                                             |  |  |  |
|     |               | 1080p/59.94                                                                                                    |                                             |  |  |  |
|     |               | 1080p/50                                                                                                    |                                             |  |  |  |
|     |               | 1080p/29.97                                                                                                    | Simultaneous HDMI and streaming             |  |  |  |
|     |               | 1080p/25                                                                                                    | outputs                                     |  |  |  |
|     |               | 720p/59.94                                                                                                    |                                             |  |  |  |
|     |               | 720p/50                                                                                                    |                                             |  |  |  |
|     |               | 720p/29.97                                                                                                    |                                             |  |  |  |
|     |               | 720p/25                                                                                                    |                                             |  |  |  |
|     |               |                                                                                                    |                                             |  |  |  |
| 3   | HDMI YUV      | Select YUV422 or YUV420 (This function is only available for these two resolutions, 3840x2160/59.94p and 3840x2160/50p and remains in display mode for all other resolutions)                                                                                                 |                                             |  |  |  |
| 4   | Apply         | After the setting has been modifie                                                                                                    | ed, select this button to apply the setting |  |  |  |

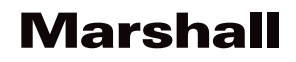

#### 4.3.5 Video Settings

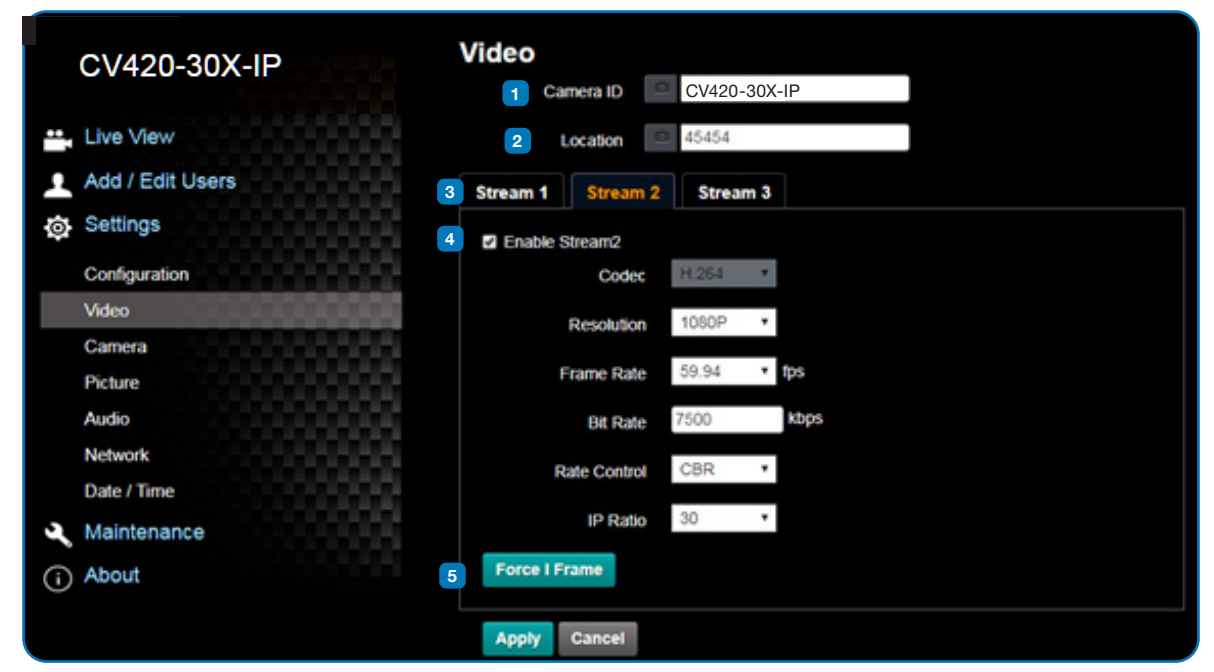

| No. | Item.                                         | Function Descriptions                                                                                                    |
|-----|-----------------------------------------------|----------------------------------------------------------------------------------------------------|
| 1   | Camera name                                   | <ul> <li>Modify the camera name</li> <li>Camera names are limited to 1-12 characters</li> <li>Please use a camera name by mixing uppercase and lowercase letters and numbers.<br/>Do not use "/" and "space" or special symbols</li> </ul>                                        |
| 2   | Camera location                               | <ul> <li>Modify the location of the camera, such as Meeting Room 1</li> <li>Camera locations are limited to 1-12 characters</li> <li>Please use a camera name by mixing uppercase and lowercase letters and numbers.<br/>Do not use "/" and "space" or special symbols</li> </ul> |
| 3   | Streaming 1 /<br>Streaming 2 /<br>Streaming 3 | The CV420-30X-IP supports 3 streaming outputs. Please refer to 5.3.5.1 Streaming Parameter Setting for relevant settings                                                                                                    |
| 4   | Open streaming                                | Confirm the streaming function                                                                                                    |
| 5   | Force I Frame                                 | Check this item to insert IDR frame into specified series flow and apply its setting. User's setting will be reserved and displayed in GUI interface                                                                                                    |

#### 4.3.5.1 Streaming Paramater Setting

| Function       |                    | Streaming 1              | Streaming 2                                   | Streaming 3 |  |  |  |
|----------------|--------------------|--------------------------|-----------------------------------------------|-------------|--|--|--|
| Encode Format  |                    | H.265                    | H.264                                         |             |  |  |  |
| Resolution     |                    | 4K /1080P / 720P         | 1080P / 720P                                  | 640x360     |  |  |  |
| Frame rate     |                    | Setting according to the | Setting according to the supported resolution |             |  |  |  |
| Bit Rate(kbps) | Range              | 2,000~20,000             | 2,000~20,000                                  | 512~5,000   |  |  |  |
|                | Factory<br>default | 15,000                   | 7,500                                         | 1,000       |  |  |  |
| Rate control   |                    | CBR / VBR                | CBR / VBR                                     |             |  |  |  |
| IP ratio       |                    | Setting according to the | Setting according to the supported resolution |             |  |  |  |

# Marshall

#### 4.3.6 Camera Settings

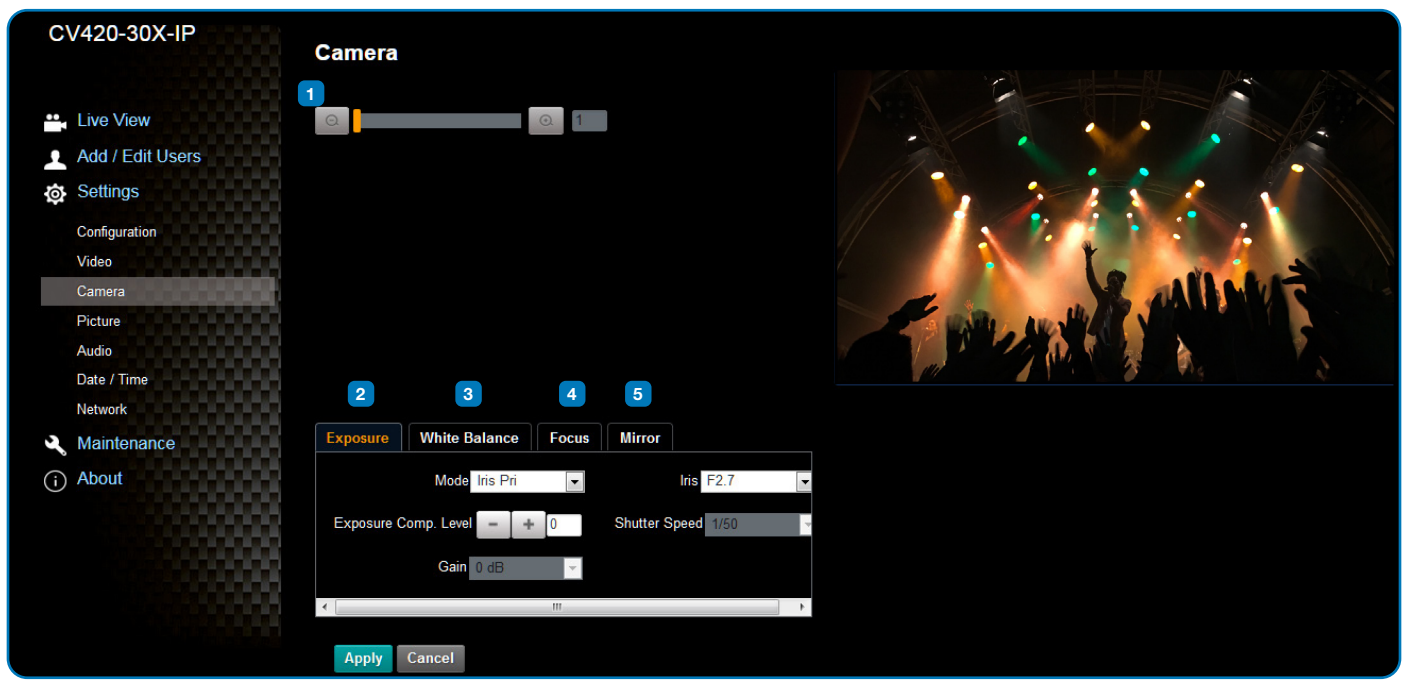

| No. | Item.         | Function Descriptions                                                                                                    |
|-----|---------------|----------------------------------------------------------------------------------------------------|
|     | 7             |                                                                                                    |
| 1   | Zoom ratio    | Adjust the zoom-in or zoom-out ratio via scroll bar                                                                                                    |
| 2   | Exposure      | <ul> <li>Mode: Select exposure mode (Automatic/Shutter Priority/Aperture Priority/Manual)</li> <li>Exposure Comp. Level: Select exposure compensation level</li> <li>Gain: The gain limit is adjustable when the exposure mode is set to "Manual"</li> <li>Iris: The size of aperture is adjustable when the exposure mode is set to "Manual" or "Aperture Priority"</li> <li>WDR: Set the level of wide dynamic range (WDR) in order to obtain better images in dynamic lighting environments.</li> <li>Shutter Speed: The shutter speed is adjustable when the exposure mode is set to "Manual" or "Annual" or "Shutter Priority"</li> </ul> |
| 3   | White balance | <ul> <li>Mode: Select the color temperature mode         <ul> <li>Auto</li> <li>Indoor</li> <li>Outdoor</li> <li>One Push WB</li> <li>ATW</li> <li>Manual</li> <li>Sodium Lamp</li> </ul> </li> <li>Open Push Trigger: One push color temperature is adjustable when the white balance mode is set to "One Push Trigger"</li> <li>Manual Red/Blue: Manually adjust blue/red color temperature</li> </ul>                                                                                                    |
| 4   | Focus         | <ul> <li>Mode: Select manual/automatic focus</li> <li>Focus Range: The focusing range is adjustable when the focus mode is set to "Manual"</li> <li>AF Sensitivity: Set automatic focus sensitivity</li> <li>AF Frame: Set automatic focus range</li> </ul>                                                                                                    |
| 5   | MIRROR        | Mirror: Set automatic flip mode                                                                                                    |

#### 4.3.7 Picture Settings

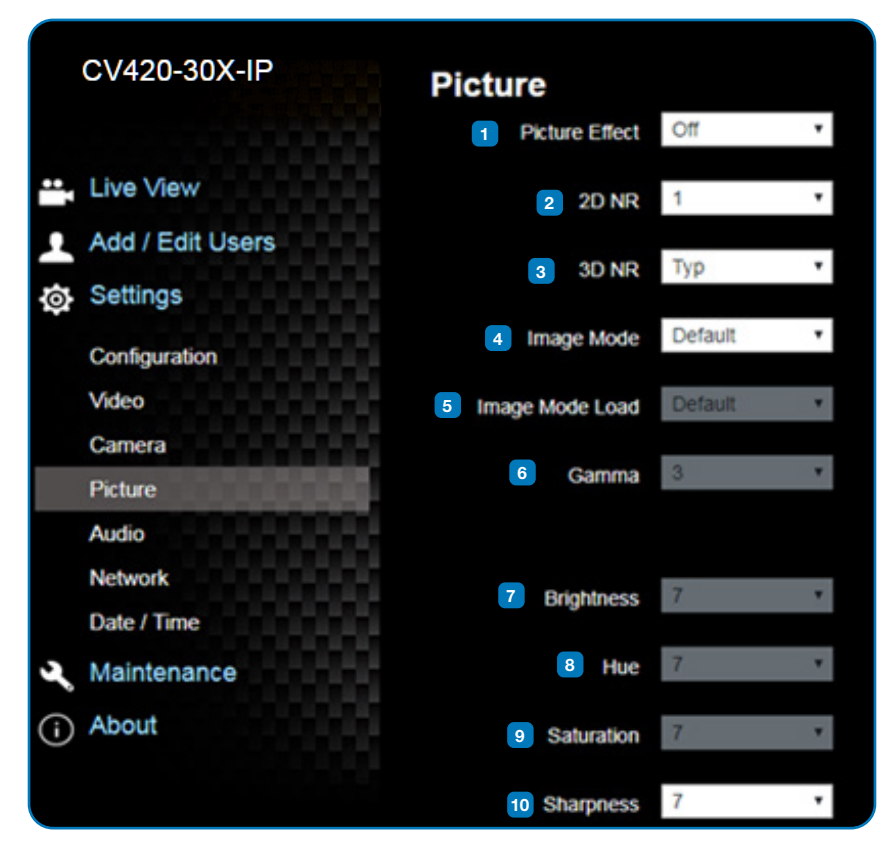

| No | Item                        | Function Descriptions                                                                                             |
|----|-----------------------------|----------------------------------------------------------------------------------------------------|
| 1  | Picture effect              | Set picture effect, Off / Film / Black and White                                                                  |
| 2  | 2D noise reduction settings | 2D noise reduction settings                                                                                       |
| 3  | 3D noise reduction settings | 3D noise reduction settings                                                                                       |
| 4  | Image mode                  | The user may customize his/her desired image mode                                                                 |
| 5  | Image mode load             | When no custom setting is needed, reset the picture parameters back to the factory default by selecting this item |
| 6  | Gamma                       | Gamma Level adjustment; Adjustable when the image mode is set to Custom                                           |
| 7  | Brightness                  | Brightness adjustment; Adjustable when the image mode is set to Custom                                            |
| 8  | Contrast                    | Contrast adjustment; Adjustable when the image mode is set to Custom                                              |
| 9  | Saturation                  | Saturation adjustment; Adjustable when the image mode is set to Custom                                            |
| 10 | Sharpness                   | Adjust the sharpness of the image                                                                                 |

#### 4.3.8 Camera Settings

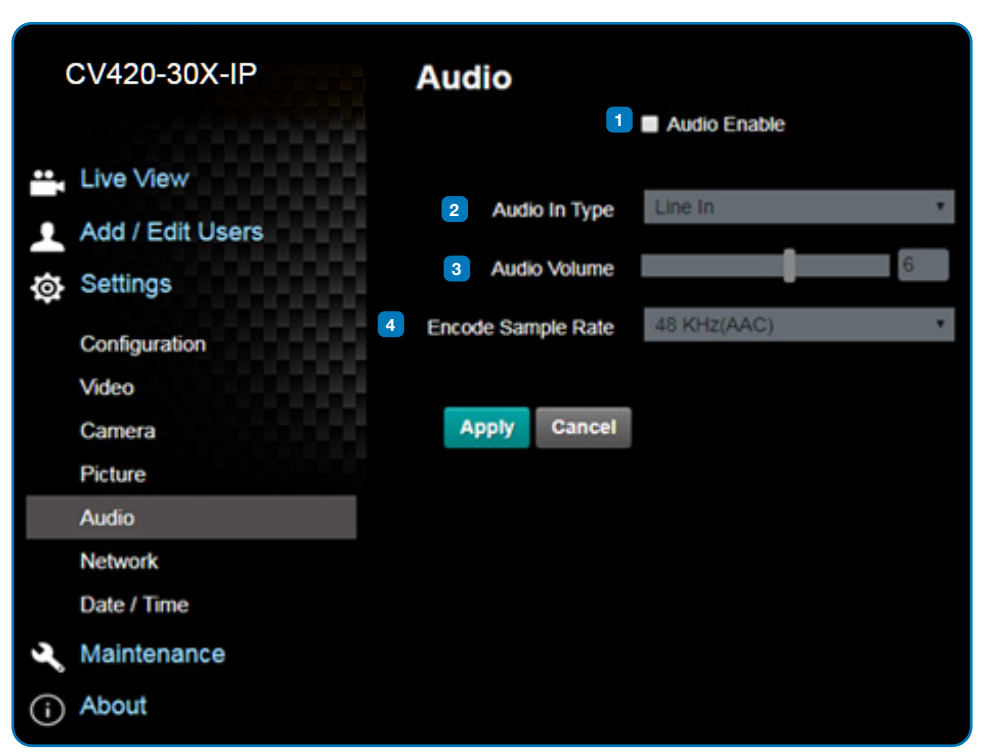

| No. | Item.                     | Function Descriptions                                                                           |
|-----|---------------------------|-------------------------------------------------------------------------------------------------|
| 1   | Open audio                | Turn on / off sound                                                                             |
| 2   | Soundtrack effect setting | Set MIC In / Line In                                                                            |
| 3   | Audio Volume              | Adjust Volume                                                                                   |
| 4   | Encode sample rate        | Set Encode sample rate<br>• 48 KHz(AAC)<br>• 44.1 KHz(AAC)<br>• 16 KHz(G.711)<br>• 8 KHz(G.711) |

#### 4.3.9 Time Settings

|     | CV420-30X-IP     | Date / Time      |                                                    |
|-----|------------------|------------------|----------------------------------------------------|
|     | 0.000000000      | 1 Time in Camera | Date 2019/08/01 Time 09:16:31                      |
| ••• | Live View        | 2 Set Time       | <ul> <li>Set Manually</li> </ul>                   |
| 1   | Add / Edit Users |                  |                                                    |
| ø   | Settings         |                  | Usice 2019/8/1 Inne 1/ V Ar . 16 V Min . 22 V Sec  |
|     | Configuration    |                  | <ul> <li>Synchronize with Computer Time</li> </ul> |
|     | Video            |                  | Date 2019/8/1 Time 17:16:29                        |
|     | Camera           |                  | <ul> <li>Synchronize with SNTP Server</li> </ul>   |
|     | Picture          |                  | CNITD Conser participants                          |
|     | Audio            |                  | SNTP Server poor np org                            |
|     | Network          |                  | Time Zone GMT+08 Taipei, Beijing, Chong *          |
|     | Date / Time      |                  | Automatically Adjust for Davlight Saving Time      |
| 3   | Maintenance      |                  |                                                    |
| (   | About            | Apply Cancel     |                                                    |

| No. | Item.        | Function Descriptions                                                                                                    |
|-----|--------------|----------------------------------------------------------------------------------------------------|
| 1   | Camera Time  | Display the date and time of the camera                                                                                                    |
| 2   | Set the Time | <ul> <li>Set Manually: Set time manually</li> <li>Synchronize with computer time: Set the camera time according to the computer time</li> <li>Synchronize with SNTP server: Set the camera time synchronously with the SNTP server</li> <li><remark> SNTP server address: Please change in network setting</remark></li> </ul> |

#### 4.3.10 Network Settings

| CV420-30X-IP     | Network                                              |                                    |                            |
|------------------|------------------------------------------------------|------------------------------------|----------------------------|
| the View         | DHCP                                                 | On •                               | 3 RTSP                     |
| Add / Edit Users | IPv4 Address                                         | 192 168 4 55                       | Enable Multicast           |
| Configuration    | IPv4 Notmask                                         | NO 111 101 101                     | 4 MPEO-TS                  |
| Video<br>Camera  | IPv6 Netmask                                         | 800.000.000.000                    | Enable MPEG-TS             |
| Picture<br>Audio | Galeway                                              | 192.168.4.254                      | V0-6/m12 In                |
| Network          | DNS<br>MAC Address                                   | 192.966.1.211<br>0c.e2.ac.00.52.48 | 5 SNTP                     |
| Maintenance      |                                                      | Apply                              | SNTP Server pool rtp org   |
| About            |                                                      |                                    | 6 Port Setting             |
|                  | Publish to Server                                    |                                    | HTTP Post 80 HTTPS Post 81 |
|                  | Video encoder type : H.2<br>Audio encoder type : Nor | 64@7500#3.ps<br>W                  |                            |
| 100000           | Resolution format : 1000<br>Chunk size : 1412        | P(29.97)                           |                            |
|                  | RTMP Server Status : R3                              | MP disable                         |                            |
|                  |                                                      |                                    |                            |
|                  | Apply Cancel                                         |                                    |                            |

| No. | Item.           | Function Descriptions                                                                                                    |
|-----|-----------------|----------------------------------------------------------------------------------------------------|
| 1   | Network         | Network setting of camera. Change of setting is available only when DHCP function is closed.                                                                                         |
| 2   | RTMP Setting    | Copy the RTMP web address provided by the RTMP service platform and paste it to the RTMP connection address to publish the camera images on the RTMP service platform                |
| 3   | RTSP Setting    | To upload to YouTube for live streaming, the audio function must be turned on first                                                                                                  |
| 4   | MPEG-TS Setting | Set MPEG-TS format<br><b>Remark&gt;</b> The following port has been used by the camera. Setting of the port may not<br>connect correctly<br>8554, 8556, 8557, 8080, 80, 81, 9090, 23 |
| 5   | SNTP Setting    | Set SNTP Server IP                                                                                                    |
| 6   | Port Setting    | Set HTTP port. The default Port value is 80<br><b>Remark&gt;</b> Change of setting is available only when DHCP function of camera is closed                                          |

#### 4.3.11 Maintenance and Updating Firmware

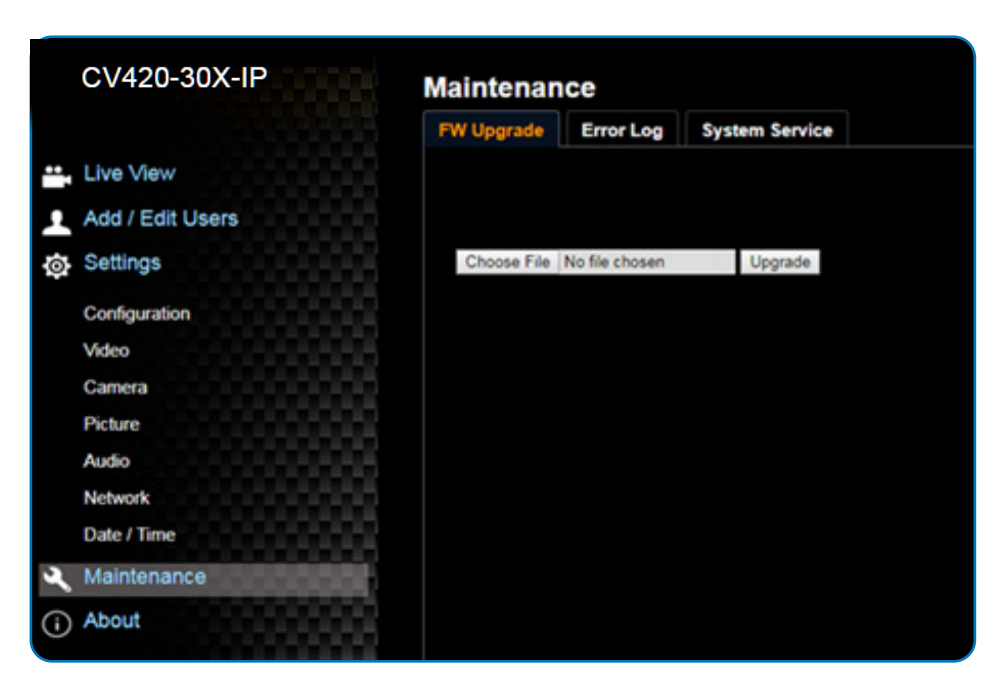

| No. | Item.           | Function Descriptions                                                                                                    |  |
|-----|-----------------|----------------------------------------------------------------------------------------------------|--|
| 1   | Firmware Update | The camera firmware may be upgraded via web page. For the upgrade method, please download the FW upgrade manual from Marshall website |  |

#### 4.3.12 Incident/Error Logs

| C | /420-30X-IP      | Maintenan       | ce                             |                                         |  |
|---|------------------|-----------------|--------------------------------|-----------------------------------------|--|
|   |                  | FW Upgrade      | Error Log                      | System Service                          |  |
| • | Live View        | Error Log 00 00 | 00 00 00 00 0                  | 0 15 00 00                              |  |
|   | Add / Edit Users | 00 00           | 00 00 00 00 0                  | 0 00 00 00 00 00 00 00 00 00 00 00 00 0 |  |
| ø | Settings         | 00 00           | 00 00 00 00 0<br>00 00 00 00 0 | 0 00 00 00<br>0 00 00 00                |  |
|   | Configuration    | СІ              | ean                            |                                         |  |
|   | Video            |                 |                                |                                         |  |
|   | Camera           |                 |                                |                                         |  |
|   | Picture          |                 |                                |                                         |  |
|   | Audio            |                 |                                |                                         |  |
|   | Date / Time      |                 |                                |                                         |  |
|   | Network          |                 |                                |                                         |  |
| Ľ | Maintenance      |                 |                                |                                         |  |
| í | About            |                 |                                |                                         |  |

| No. | Item.      | Function Descriptions                                                  |
|-----|------------|------------------------------------------------------------------------|
| 1   | Event Logs | If the camera encounters errors, an error code log will be established |

#### 4.3.13 Additional Maintenance Settings

|    | CV420-30X-IP                 | Ma | aintenance<br>W Upgrade Error Log System Service |
|----|------------------------------|----|--------------------------------------------------|
| ÷  | Live View                    | 1  | Factory Reset                                    |
| ø  | Add / Edit Users<br>Settings |    | Factory Reset Reset                              |
|    | Configuration Video          |    | Setting Profile                                  |
|    | Camera<br>Picture            | 2  | Load Save                                        |
|    | Audio<br>Network             | 2  | Baud Rate                                        |
| 51 | Date / Time<br>Maintenance   | 3  | 9600 • Apply                                     |
| ī  | About                        |    |                                                  |

| No. | Item.                      | Function Descriptions                                                                                     |
|-----|----------------------------|----------------------------------------------------------------------------------------------------|
| 1   | Reset to the default value | Select the reset button to resume the factory default setting as the web page setting                     |
| 2   | Setting File               | The web page setting parameters can be exported from the computer and imported/ applied to another camera |
| 3   | Baud Rate                  | Set the camera Baud Rate for the use of connecting RS-232 communication                                   |

#### 4.3.14 About

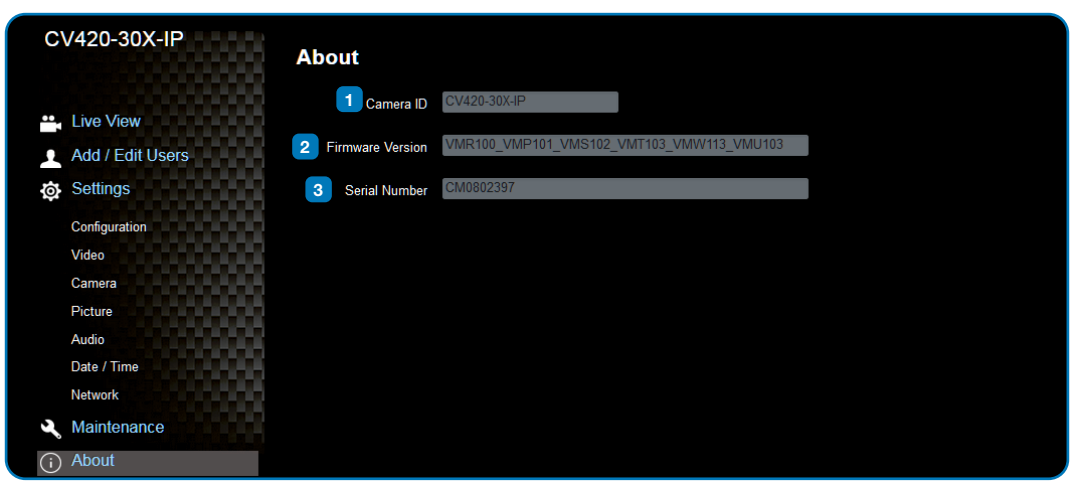

| No. | Item.            | Function Descriptions                      |
|-----|------------------|--------------------------------------------|
| 1   | Camera ID        | Display the camera name                    |
| 2   | Firmware Version | Display the firmware version of the camera |
| 3   | Serial Number    | Display the camera serial No.              |

## 5. Specifications

| Sensor                     | 1/2.5" 8MP CMOS                                                                                                    |
|----------------------------|----------------------------------------------------------------------------------------------------|
| Video Format               | "Resolution: 3840x2160p (UHD), 1920x1080p<br>(HD), 1280x720p<br>Frame-rate : 59.94/50/29.97/25 fps"                                                                               |
| Optical Zoom               | 30x                                                                                                    |
| Focal Length               | 4.6mm ~ 135mm                                                                                                    |
| Angle-of-View (Horizontal) | 68° ~ 3.5°                                                                                                    |
| Aperture                   | F1.5 ~ F3.4                                                                                                    |
| Shutter Speed              | 1/1 ~ 1/10,000 sec                                                                                                    |
| Minimum Object Distance    | 1.5m (Wide/Tele)                                                                                                    |
| Video S/N Ratio            | > 50dB                                                                                                    |
| Color                      | Color: 0.1 Lux, F1.6, 50 IRE, AGC on                                                                                                    |
|                            |                                                                                                    |
| Preset Points              | 128                                                                                                    |
| Patrol Group               | 4                                                                                                    |
| Iris Control               | Auto or Manual (remote control)                                                                                                    |
| Lens Control               | Autofocus: Auto, One-Push fast AF, Interval<br>AF, Zoom Trigger AF, Zoom Tracking, ICR<br>Compensation AF                                                                         |
| Exposure Control           | "Auto mode: True WDR<br>Manual mode: shutter speed 1/1~1/10000<br>Shutter-Priority mode: shutter speed<br>1/1~1/10000<br>Flickerness mode: shutter speed, NTSC=1/60,<br>PAL=1/50" |
| Gain Control               | "AGC<br>Manual gain"                                                                                                    |
| White Balance              | "Auto (2500K~7500K)<br>ATW (2000K~10000K)<br>Manual WB (R/B gain, One-push WB)<br>Indoor (3200K)<br>Outdoor (5800K)"                                                              |
| Backlight Compensation     | On/Off                                                                                                    |
| Defog                      | Yes                                                                                                    |
| EV Compensation            | Auto/Flickerless/Shutter-Priority Mode: -7~+7                                                                                                    |
| Gamma Correction           | Yes                                                                                                    |

# Marshall

| Sharpness                | Configurable                                                                                                    |
|--------------------------|----------------------------------------------------------------------------------------------------|
| Noise Reduction          | 2D/3D NR                                                                                                    |
| Dynamic Range            | Ture WDR, 120dB                                                                                                    |
| Privacy Mask             | Spherical Privacy Zone Mask                                                                                                    |
| Video Orientation        | OFF, Flip, Mirror, Both                                                                                                    |
| EIS                      | Yes                                                                                                    |
| Video Profile            | Multiple video profiles                                                                                                    |
| Video Standard           | H.265, H.264, MJPEG, Haivision SRT                                                                                                    |
| Multiple Video Stream    | "Triple streaming structure<br>H.265 8M 60fps + H.264 2M 60fps + H.264 D1<br>30fps + HDMI"                                                         |
| Audio Compression Format | G.711                                                                                                    |
| Data Rate                | "CBR (64~20000, default 8000)<br>CVBR (64~20000, default max 8000)<br>VBR (1~10)<br>MJPEG (high, mid, low)"                                        |
| System Compatibility     | ONVIF profile S                                                                                                    |
| Protocols                | ARP, DHCP, DNS, FTP, HTTP, HTTPS, ICMP,<br>IGMP, IPv4/6, NTP, RTSP/RTCP/RTP, QoS,<br>SMTP, SNMP, TCP, TLS/TTLS, UDP, UPnP,<br>802.1X, SRT, MPEG-TS |
| Internet Security        | "IEEE 802.1X<br>HTTPS"                                                                                                    |
| Control Interface        | RS-232 and IP                                                                                                    |
| HDMI Output              | HDMI 2.0                                                                                                    |
| Audio Out                | Line Out, 3.5mm (Stereo/Mono)                                                                                                    |
| Audio in                 | Line In, 3.5mm (Stereo/Mono)                                                                                                    |
| RS-232 In                | 8 Pin Mini-Din                                                                                                    |
| RS-232 Out               | 8 Pin Mini-Din                                                                                                    |
| DC In                    | 12V +/- 20%                                                                                                    |
| PoE                      | 802.3 af                                                                                                    |
| Power consumption        | < 12W                                                                                                    |
| Storage Temperatures     | -20°C ~ 60°C (-4°F ~ 140°F)                                                                                                    |
| Operating Temperatures   | 0°C ~ 40°C (32°F ~ 104°F)                                                                                                    |
| Weight                   | 1 kg                                                                                                    |
| Dimension                | 188.4mm (L) x 67mm (H) x 67 mm (W)                                                                                                    |

## 6. Troubleshooting \_

This chapter describes problems you may encounter while using CV420-30X-IP. If you have questions, please refer to related chapters and follow all the suggested solutions. If the problem remains, please contact your distributor or the service center.

| No. | Problem                                           | Solution                                                                                                    |  |
|-----|---------------------------------------------------|----------------------------------------------------------------------------------------------------|--|
| 1   | Boot without power<br>signal                      | <ol> <li>Make sure you have plugged in the power cord.</li> <li>When using a PoE connection, ensure that the power supply supports IEEE 802.3af<br/>hubs</li> </ol>                                                                                                    |  |
| 2   | There is no image<br>output from CV420-<br>30X-IP | <ol> <li>Check the power supply or PoE supply functions.</li> <li>Confirm the output signals are in streaming output.</li> <li>If the camera is connected to a monitor, confirm the monitor equipment supports 4K output</li> <li>Replace the cables and make sure they are not faulty.</li> </ol> |  |
| 3   | CV420-30X-IP image is severely delayed            | Please use 4K, 1080p or 720p 60/50 Hz signals rather than 25/30 Hz signals.                                                                                                    |  |
| 4   | RS-232 cannot be controlled                       | <ol> <li>Confirm the connection is correct (RS-232 Input / Output).</li> <li>Please make sure the Baud rate setting is the same as the control equipment.</li> </ol>                                                                                                    |  |
| 5   | Whether the Internet can be used for operation    | Please refer to Chapter 5 Network Function Description for the Internet usage or call marshall tech support.                                                                                                    |  |

For Warranty information please refer to Marshall website page: https://marshall-usa.com/company/warranty.php

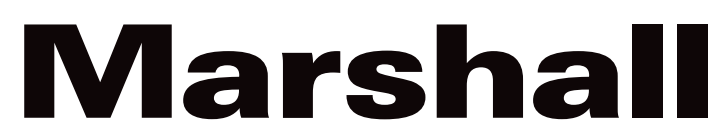

20608 Madrona Avenue, Torrance, CA 90503 Tel: (800) 800-6608 / (310) 333-0606 • Fax: 310-333-0688

## www.marshall-usa.com

support@marshall-usa.com